### ขั้นตอนการสมัครนิสิตหอพัก

นิสิตใหม่ชั้นปีที่ 1 ระดับปริญญาตรีและบัณฑิตศึกษาชายและหญิง

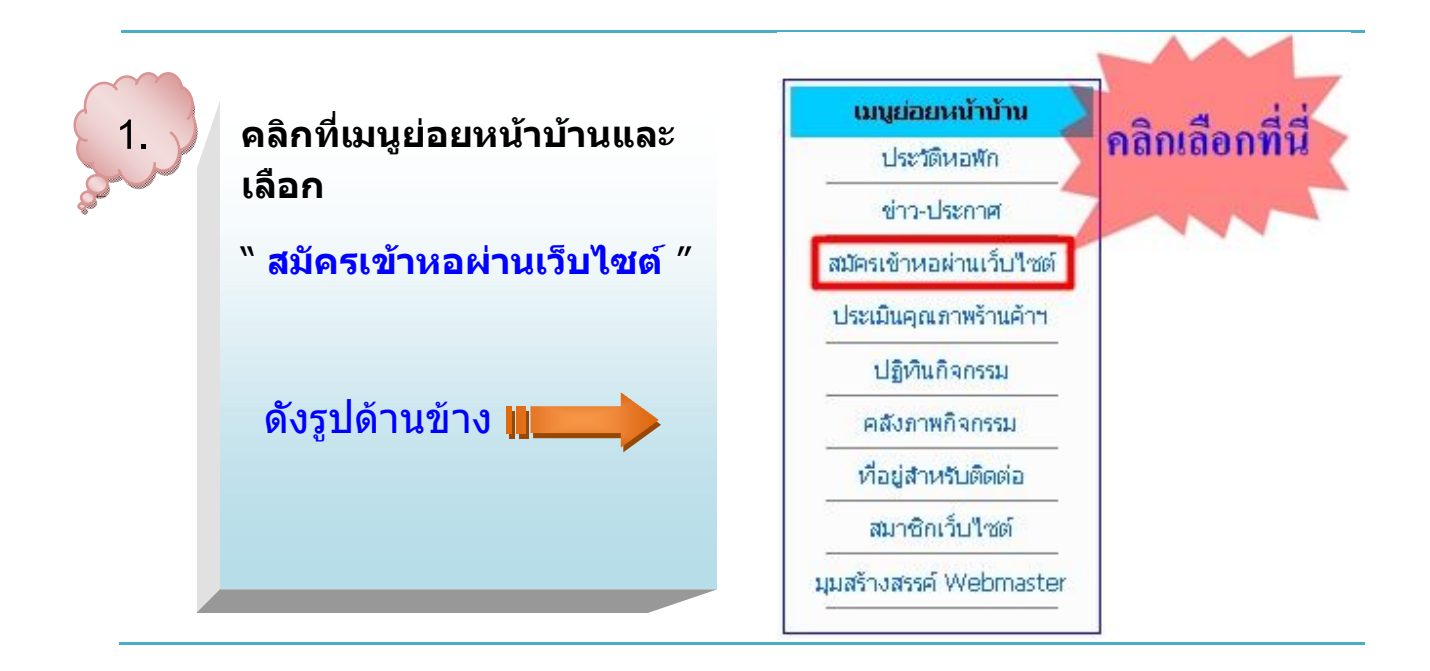

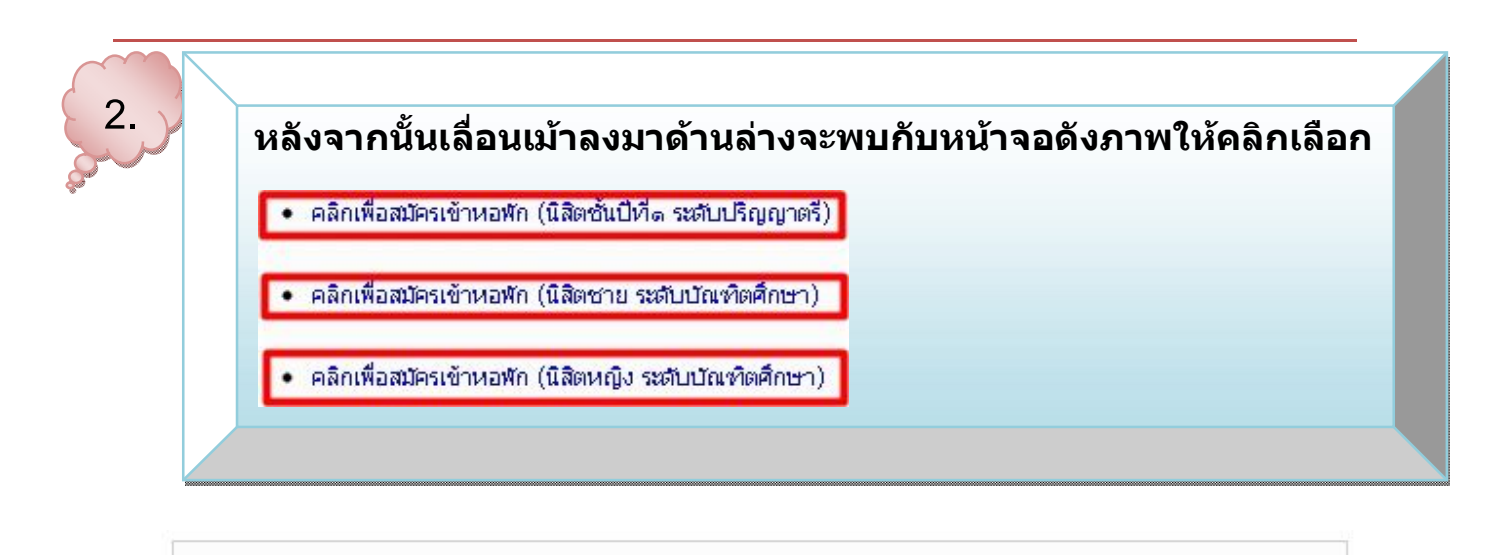

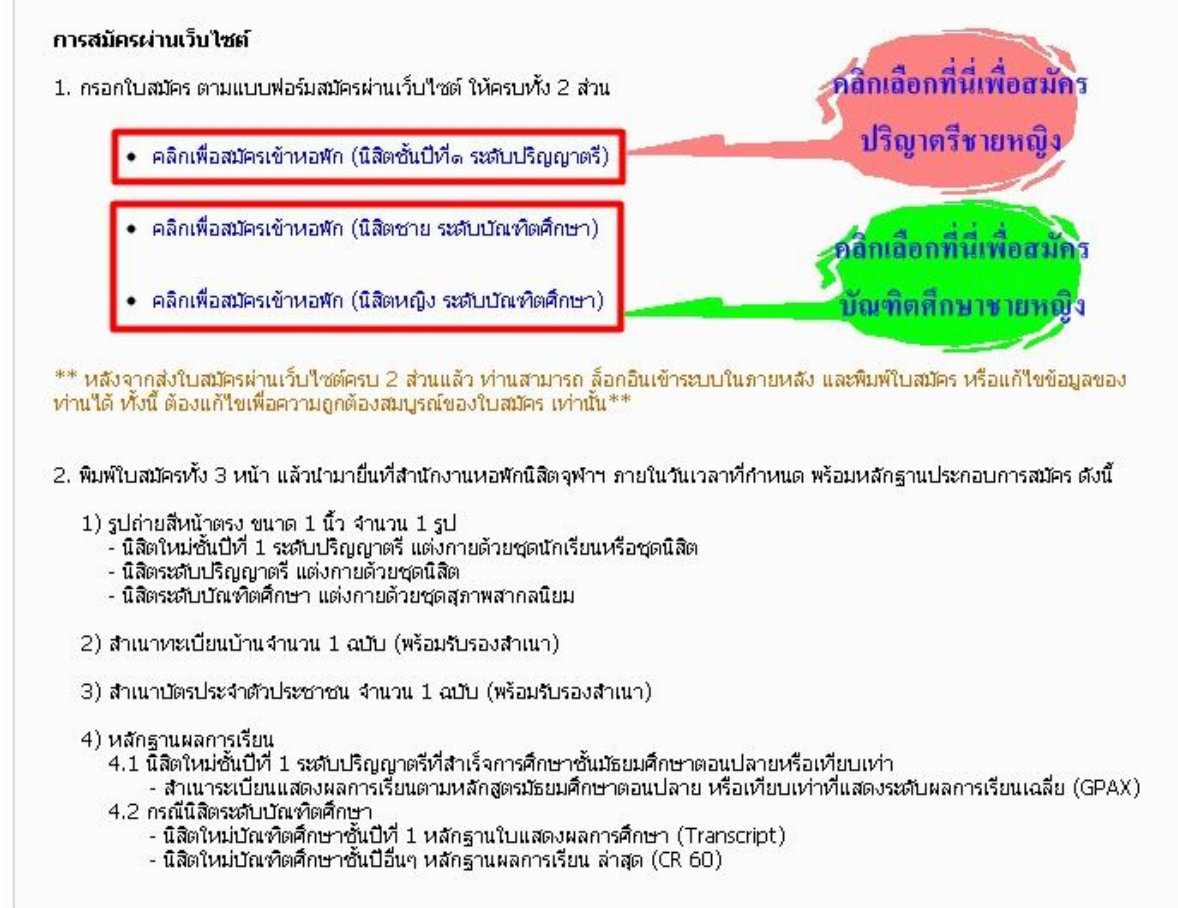

3.

#### หลังจากคลิกเลือกจะพบกับหน้าต่างใบสมัคร <mark>ส่วนที่ 1</mark> ให้ผู้สมัครกรอก ข้อมูลข้อมูลให้ครบถ้วนตามจริง โดย <mark>เลขประจำตัวนิสิต ผู้สมัครไม่ต้อง</mark> <mark>กรอก ให้กรอกช่อง เลขประจำตัวประชาชน แทน</mark>

|                                                             | ใบสมัครขอเข้าพักในห   | เอพัก (ระดับปริญญ           | เาตรี) ๆฟ้าลงกรถ   | โมหาวิทยาลัย   |                                    |          |
|-------------------------------------------------------------|-----------------------|-----------------------------|--------------------|----------------|------------------------------------|----------|
|                                                             | ภาคก                  | าารศึกษา ต้น ปีก            | กรศึกษา 2554       |                |                                    |          |
| นิสิตกรอกข้อมูล อย่างละเอียดล                               | งช่องกรอกข้อมูล       |                             |                    |                |                                    |          |
| 1. ข้อมูลทั่วไป                                             |                       |                             |                    |                |                                    | ส่วนที่1 |
| ลบประจำตัวนิสิต                                             | เลขประจำตัวประชาชน    | $\checkmark$                | (กรณียังไม่มีเลขปร | ະຈຳທັງມືສືຫ)   | เพศ เลือกเพศ 🎽                     |          |
| inuinuuin Ounu Ouno ⊂<br>kaa≉a                              | ) นางสาว ◯ อื่นๆ ระบุ | 10) HOUTOD                  |                    |                | Rostu                              | 2        |
| าณะ กรณาเลือกคณะ                                            |                       | นา) นามสกุล<br>ภาควิชา      |                    | ช้นปีที่ 1     | 🔽 ผลการเรียน (GPA)                 | 0        |
| ป็นนิสิต กรุณาเลือก                                         | 📉 เบอร์โทรเ           | ้<br>ชัพห์ที่ติดต่อได้สะดวเ | าที่สุด            | and the        |                                    | ×        |
| าวามสามารถพิเศษ                                             |                       |                             |                    |                |                                    |          |
| 🗌 ດ້ຄືມຕົ້ມດ້ອງເດລາ ເຊິ່ມດີຕັ້ນແຕ່ປັນ                       | 2                     | รวมอนอิหเอเหนี้แวร          |                    |                |                                    |          |
| ทู่อมเง่นรฐบาล เรมทู่ดงแต่บพ<br>ในปีการศึกษานี้ ก็เงินจำนวน | ¥1.                   | าาวท                        | แงนกูทงสน          |                |                                    |          |
| 🗆 ทนการศึกษาอื่นๆ ชื่อทน                                    |                       | 2.01                        |                    | เงินทนที่ได้ร่ | <sub>เ</sub> ้บในปีการศึกษาปัจจบัน |          |
| 🔘 น้อยกว่า 10,000 บาท                                       | ◯ 10,000-15,000 บาท   | 0 15,001 - 20,00            | )0 บาท 🔘 มากเ      | าว่า 20,000 บา |                                    |          |
|                                                             |                       |                             |                    |                |                                    |          |
|                                                             |                       | _                           |                    |                |                                    |          |
| กิดวันที่ วันที่เกิด 🚩 เดือน เดือ                           | นเกิด 🚩 พ.ศ.          | เชื้อชาติ                   | สัญชาติ            | ۱              | มับถือศาสนา<br>                    |          |
| าอยู ตามทะเบยนบาน (บานเลขท                                  | หมูท ชอหมูบานช        | อย)                         |                    | f              |                                    |          |
|                                                             |                       |                             |                    |                |                                    |          |
|                                                             |                       |                             |                    |                |                                    |          |
| ทาบล  <br>                                                  | อาเภอ                 | e                           | จงหวด เล           | บบองหวด        |                                    |          |
| .เพาเมษะแย                                                  | เพรตพท                | E-mail                      |                    |                |                                    |          |

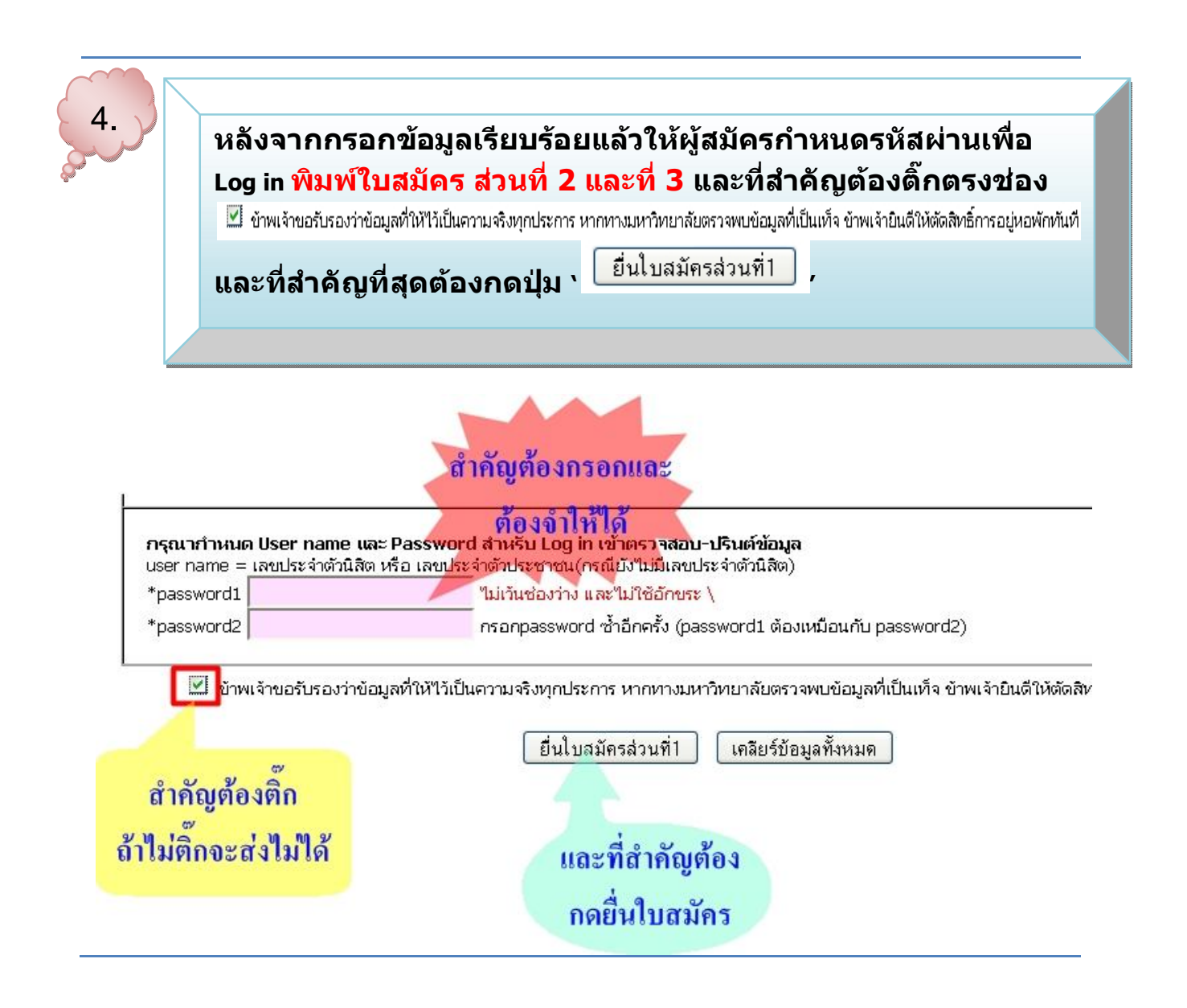

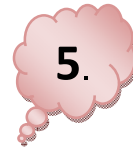

หลังจากยื่นใบสมัครส่วนที่ 1 เรียบร้อยแล้ว ให้ผู้สมัครกลับมา Lon in เพื่อพิมพ์ใบสมัครส่วนที่ 2 และที่ 3 โดยให้ Lon in ที่หน้าจอดังรูป ด้านล่าง

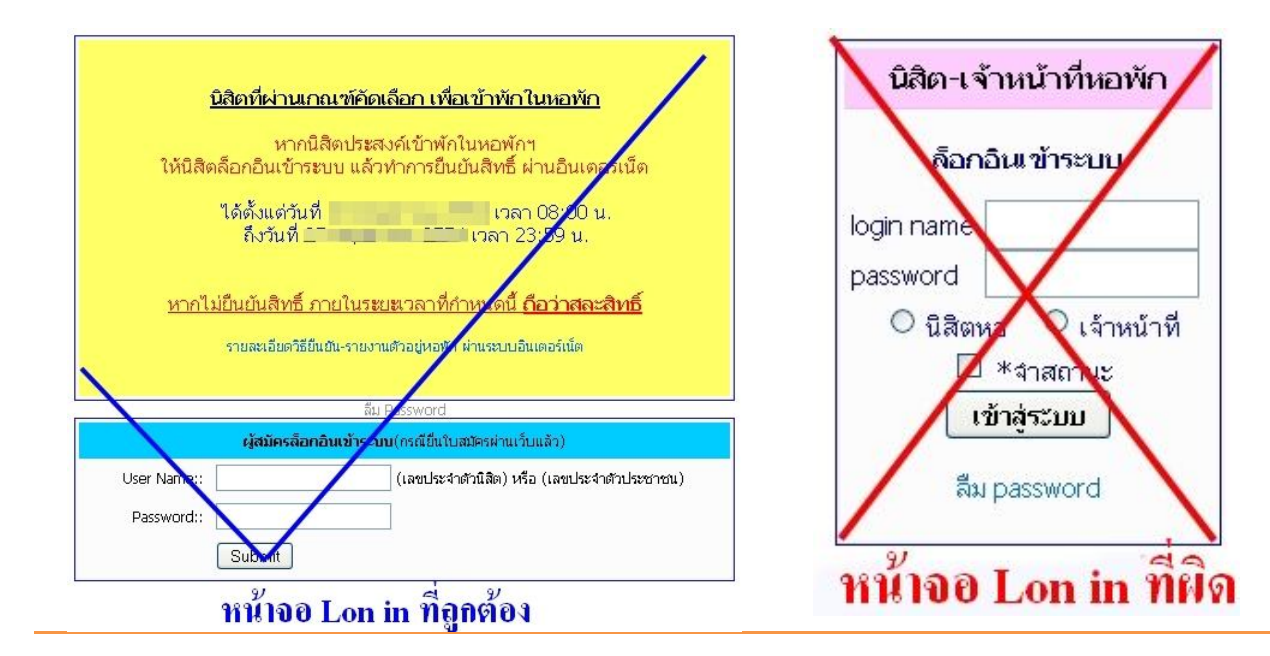

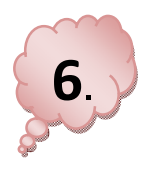

## หลังจาก Lon in จะพบหน้าจอดังภาพด้านล่าง ให้คลิกเลือก

ดลิกเพื่อกรอกส่วนที่2

สถานะพลการสัมภาษณ์

อยู่ระหว่างการพิจารณา กรุณารอประกาศจากทางสำนักงานหอพักฯ

Log out ออกจากระบบ

| ใบสมัครขอเข้าพักในหอพัก (ระดับปริญญาตรี) จุฬาลงกรณ์มหาวิทยาลัย |                                                                                                    |                                                         |  |  |
|----------------------------------------------------------------|----------------------------------------------------------------------------------------------------|---------------------------------------------------------|--|--|
| สำหรับ                                                         |                                                                                                    | Carl III                                                |  |  |
| หรือคลิกเพื่อกลับ<br>ไปแก้ไขส่วนที่ 1                          | หน้าที่1/3<br>คุณยังไม่ได้กรอกใบสมัครส่วนที่2<br>ใบสมัครของคุณยังไม่สมบูรณ์<br>คลิกเพือกรอกส่วนที่2<br>แก้ไขส่วนที่1 | Log out ออกจากระบบ<br>คลิกเพื่อกรอก<br>ใบสมัครส่วนที่ 2 |  |  |

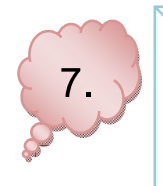

### หลังจากคลิกเลือกจะพบกับหน้าต่างใบสมัคร <mark>ส่วนที่ 2</mark> ให้ผู้สมัครกรอกข้อมูล ข้อมูลให้ครบถ้วนตามจริง

#### ใบสมัครขอเข้าพักในหอพัก (ระดับปริญญาตรี) จุฬาลงกรณ์มหาวิทยาลัย

| CIT UPII                                                                                                    |                                        |                 |                    |                      |             |            |
|----------------------------------------------------------------------------------------------------|----------------------------------------|-----------------|--------------------|----------------------|-------------|------------|
| ชื่อ                                                                                                    | อายุ                                   | 1               | ปัจจุบัน 🔘 มีชีวิต | 🔘 เสียชีวิต          |             |            |
| ที่อยู่ปัจจุบัน                                                                                              |                                        |                 |                    |                      | โทร         |            |
| <ul> <li>อาชีพปัจจุบัน (หากเสียชีวิตแล้</li> <li>รับราชการ</li> <li>พนักงา<br/>รายละเอียดของอาชีพ</li> </ul> | ว อาชีพที่เคยเ/่า)<br>นของรัฐ 🔿 รัฐวิส | าหกิจ ( 🔘 ยังไม | ม่เกษียณ 🔿 เกษียเ  | ณแล้ว)               |             |            |
| ชื่อหน่วยงาน                                                                                                 |                                        | สังกัด          |                    | จังหวัด              |             |            |
| สำแหน่ง                                                                                                    |                                        | ระดับ           | 11                 | างานมาแล้ว           | ប           |            |
| เงินเดือน                                                                                                    | บาท เงินได้อื่นๆ                       |                 | บาทต่อเดือ         | น รวมรายได้สุหาธิ    |             | บาทต่อเดือ |
| ◯ ธุรกิจส่วนตัว ชื่อสถานประ ◯ บริษัทเอกชน รายได้                                                             | กอบการ                                 | บาทต่อเดือน     | รายได้             |                      | บาทต่อเดือน | _          |
| รายละเอียด (ตำแหน่ง/สถานะ<br>◯ เกษตรกร ◯ แรงงานรั<br>รายละเอียดของอาซีพ<br>⊔าท                               | ມຈ້າง ◯ "ພ່າມົ ◯ ຄ                     | อื่นๆ โปรดระบุ  | ្                  | ายได้ 🔘 ต่อเดือน หรื | อ 🔘 ต่อปี   |            |
|                                                                                                    |                                        |                 | ್ರೋಟ್ ೧ ನನಕ್ಕ      | 🔿 เสียชีวิต          |             |            |
| 2.2 มารถา<br>ร้อ                                                                                             | อายุ                                   | 0               | บงงุบน 🔾 มชาต      | U 100 10             |             |            |

ภาคการศึกษา ต้น ปีการศึกษา 2554

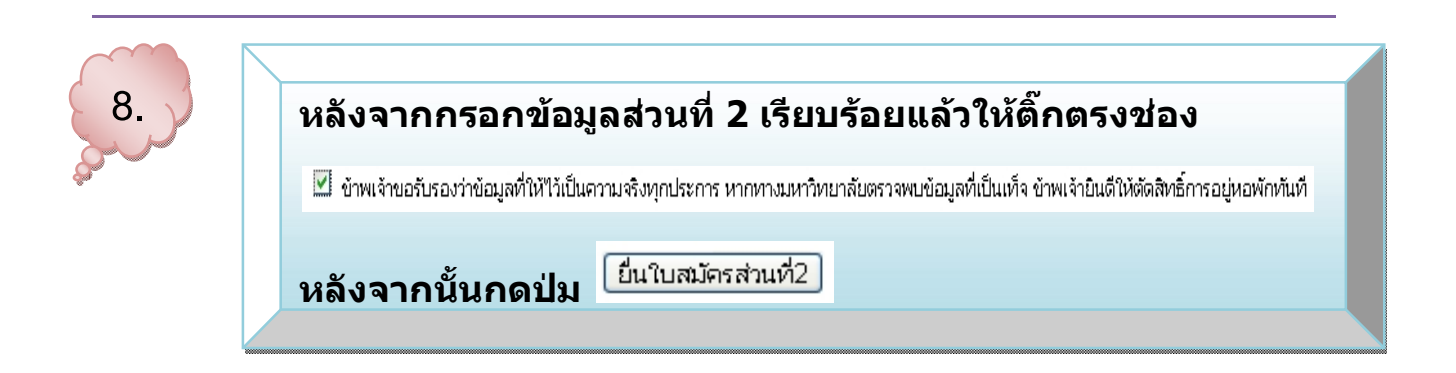

#### ความจำเป็นในการขอเข้าพัก (ระบุให้ละเอียดชัดเจน)

| 3.1                                                        |                                                                                                    |
|------------------------------------------------------------|----------------------------------------------------------------------------------------------------|
| 3.2                                                        |                                                                                                    |
| 3.3                                                        |                                                                                                    |
|                                                            |                                                                                                    |
| <ul> <li>ช้าพเจ้าขอรับรองว่าข้อมูล</li> <li>ชับ</li> </ul> | เที่ให้ไว้เป็นความจริงทุกประการ หากทางมหาวิทยาลัยตรวจพบข้อมูลที่เป็นเท็จ ข้<br>[ยื่นใบสมัครส่วนที่2] [เคลียร์ข้อมูลทั้งหมด] |

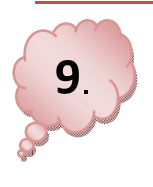

หลังจากกดส่งเรียบร้อยแล้วจะพบกับหน้าจอดังภาพด้านล่าง

และให้กดเลือก <mark>ดูผลการกรอกใบสมัคร</mark>

คุณได้กรอกใบสมัครเข้าหอพักนิสิตจุฬาฯ ส่วนที่2แล้ว

แต่การสมัครยังไม่สมบูรณ์ คุณต้องปรินต์ใบสมัครทั้ง 3 หน้า

แล้วนำไปยื่นที่สำนักงานหอพัก พร้อมเอกสารหลักฐานประกอบการสมัคร

<u>ดผลการกรอกใบสมัคร</u> ไปปริ้นใบสมัคร 10

# หลังจากคลิกเลือกจะพบหน้าจอดังภาพด้านล่าง และให้ผู้สมัครปริ้นใบ สมัครทั้ง 3 ส่วนพร้อมหลักฐานมายื่นที่ สำนักงานหอพักนิสิตจุพ้าฯ

|                                                                                                    | สถานะผลการสัมภาษณ์                                                                                                    |                                                                                                  |
|----------------------------------------------------------------------------------------------------|----------------------------------------------------------------------------------------------------|--------------------------------------------------------------------------------------------------|
|                                                                                                    | อยู่ระหว่างการพิจารณา<br>กรุณารอประกาศจากทางสำนักงานหอ                                                                                                    | พักฯ                                                                                             |
|                                                                                                    |                                                                                                    | Log out ออกจากระบบ                                                                               |
| 1                                                                                                    | ใบสมัครขอเข้าพักในหอพัก (ระดับปริญญาตรี) จุฬา                                                                                                    | าลงกรณ์มหาวิทยาลัย                                                                               |
|                                                                                                    | The second second second second second second second second second second second second second second second se                                                                                                    | 1980.                                                                                            |
|                                                                                                    |                                                                                                    | Log out ออกจากระบบ                                                                               |
|                                                                                                    | <mark>ดูใบสมัคร   หน้าที่1/3   หน้าที่2/3  </mark> หน้าที่3/3                                                                                                    | หน้ารวม1-3                                                                                       |
| พิ่มในสมัคร                                                                                                    | 🖨พิมพ์ใบสมักร หน้า1/3   หน้า2/3   หน้า3/3   พิม                                                                                                    | พ์ใบสมัคร <i>ทั้</i> ง3หน้า                                                                      |
| HA . D G MI .                                                                                                    | <br>แก้ไขส่วนที่1    แก้ไขส่วนที่2                                                                                                    |                                                                                                  |
| ให้นิสิตพิมพ์ใบร<br>ภายในวันที่<br>พร้อมหลักฐานป<br>1) รูปถ่ายสีห<br>- นิสิตใหม่<br>- นิสิตระดั<br>- นิสิตระดั<br>2) สำเนาทะเ | สมัครทั้ง 3 หน้า แล้วนำมายืนที่สำนักงานหอพักข์<br>ระกอบการสมัคร ดังนี้<br>น้ำตรง ขนาด 1 นิ้ว จำนวน 1 รูป<br>ชั้นปีที่ 1 ระดับปริญญาตรี แต่งกายด้วยชุดนักเรี<br>บปริญญาตรี แต่งกายด้วยชุดฉุภาพสากลนิยม<br>บบัณฑิตศึกษา แต่งกายด้วยชุดสุภาพสากลนิยม<br>บียนบ้านจำนวน 1 ฉบับ (พร้อมรับรองสำเนา) | มิสัตจุฬาฯ<br>ยนหรือชุดนิสิต<br>เ                                                                |
| 3) สำเนาบัตร                                                                                                    | รประจำตัวประชาชน จำนวน 1 ฉบับ (พร้อมรับรอ                                                                                                    | เงสำเนา)                                                                                         |
| 4) หลักฐานผ<br>4.1 นิสิตใ<br>- สำเเ<br>ระดับผลการเรีย<br>4.2 กรณีนิ<br>- นิสิต                                                | เลการเรียน<br>หม่ชั้นปีที่ 1 ระดับปริญญาตรีที่สำเร็จการศึกษาช่<br>นาระเบียนแสดงผลการเรียนตามหลักสูตรมัธยมคื<br>นเฉลีย (GPAX)<br>สิตระดับบัณฑิตศึกษา<br>เใหม่บัณฑิตศึกษาชั้นปีที่ 1 หลักฐานใบแสดงผล                                                                                           | ข้นมัธยมศึกษาตอนปลายหรือเทียบเท่า<br>ทักษาตอนปลาย หรือเทียบเท่าที่แสดง<br>มการศึกษา (Transcript) |

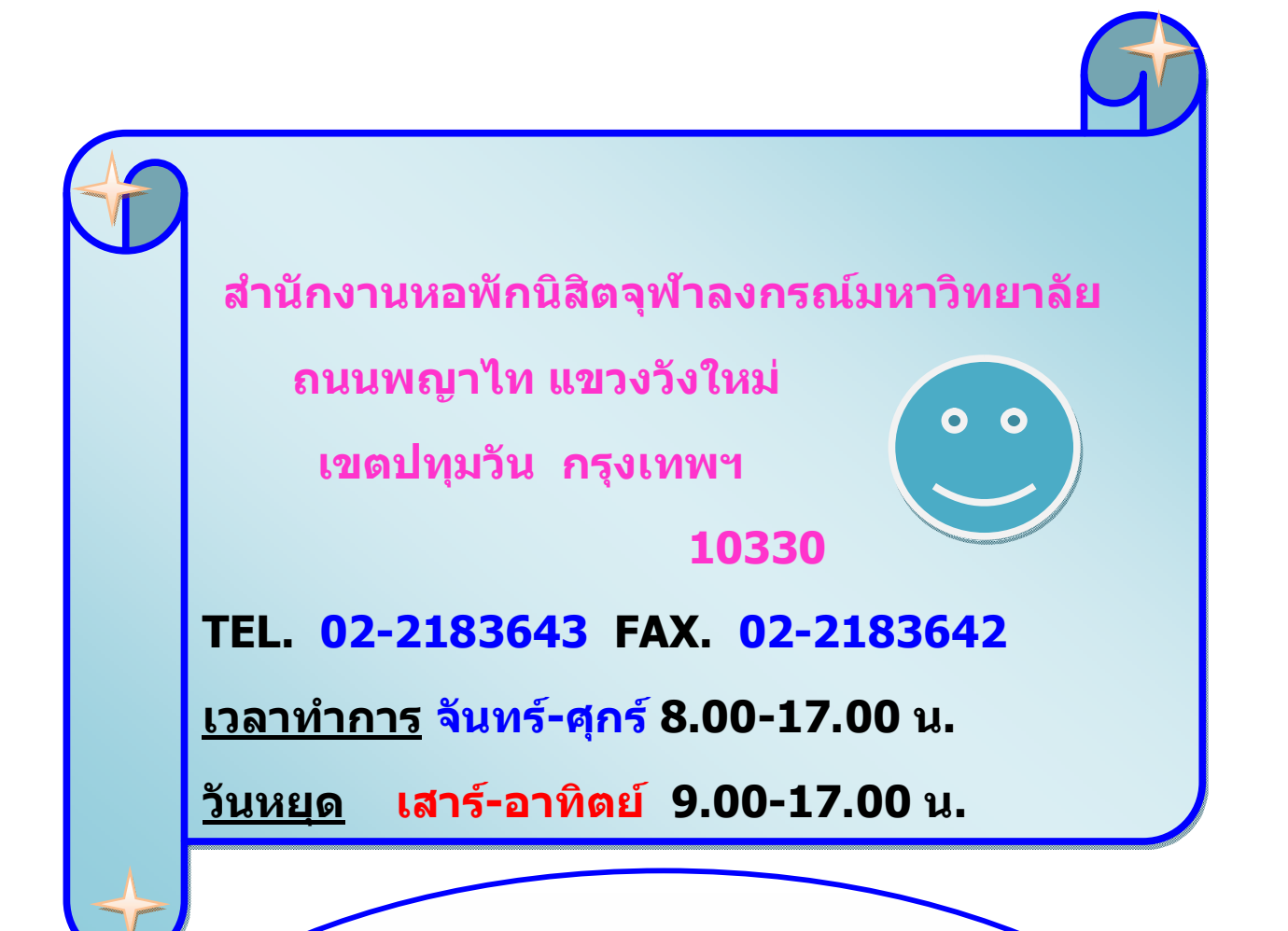

ให้ผู้สมัครปริ้นใบสมัครพร้อมหลักฐาน

นำมาส่งด้วยตัวเองเท่านั้น

ไม่รับส่งทางไปรษณีย์

หลังจากส่งใบสมัครเรียบร้อยให้ผู้สมัคร

ติดตามประกาศ วัน เวลา สถานที่ สัมภาษณ์